# Global FDRS Quick Reference Guide

| Log In         Select the appropriate User Type and then enter your existing ETIS, PTS or Motorcraft Service User ID and Password.         User Type       Dealer/Ford Employee         User ID       1         Password       1         License       Network Settings       Language       Log In       Cancel         2       3       4                                                                                                    | <ol> <li>Log In – Select Dealer or Non-Dealer, enter ETIS, PTS, or Motorcraft<br/>Service ID; Enter password to log into Ford network</li> <li>License information is shown</li> <li>Network Settings are accessed if needed using same proxy settings used<br/>on PTS</li> <li>Language accesses User Settings to update languages, log level, simulation<br/>mode, and favorites</li> </ol>                                                                                               |
|----------------------------------------------------------------------------------------------------|----------------------------------------------------------------------------------------------------|
| 6<br>8<br>8<br>10<br>10<br>8<br>8<br>10<br>10<br>10<br>10<br>10<br>10<br>10<br>10<br>10<br>10                                                                                                    | <ul> <li>5. Settings allows the ability to customize FDRS</li> <li>6. User Settings changes language, log level, simulation mode, and favorites.<br/>Measurement units can also be changed</li> <li>7. Network Settings are available if needed using same proxy settings used<br/>on PTS</li> <li>8. Device Manager lists the detected devices</li> <li>9. License Manager allows removal of license from PC</li> <li>10. Capture Screen allows user to save screen at any time</li> </ul> |
| Vehicle Identification       New Vehicle       Read VIN from vehicle       SFA6P0H76DR107220       Cft + V to paste       Select from previous VINs       12       AulierFrissee       2017 EcoSport (CHINA)       Jul 18, 2017       principal                                                                                                    | Methods to ID vehicle by VIN include:<br>11. Read VIN from vehicles, manually enter VIN,<br>12. or Previous VIN                                                                                                    |
| Reset the Keep Alive Memory (KAM)     Download     Powertrain Control Module (PCM) Misfire Monitor Profile C     Download     FDRS R12.2017_07_12P                                                                                                    | <ul> <li>13. The green VCI Connected Icon indicates that a VCI, such as a VCM II or VCMM, is connected.</li> <li>14. The Connected Wireless Icon shows that you are connected to the Internet and Ford server.</li> </ul>                                                                                                    |
| LS         LANK           W How How How How How How How How How How                                                                                                    | <b>15</b> . Once vehicle information is downloaded from Ford, data is displayed on the vehicle information page under <b>Vehicle Info (13)</b> tab, including installed modules, vehicle description, and other details.                                                                                                    |
| Image: Section of the section of the section of t                  | <ul> <li>Toolbox</li> <li>16. Network Test populates when opening the toolbox. All areas of diagnostic testing are accessed from the toolbox.</li> <li>The module list is VIN-specific to the vehicle, grouped by network, and color-coded to indicate status: Gray – Module not responding, Green – module responded and active, Orange – stored DTCs.</li> <li>17. The list of all available tools used for diagnostic testing are listed.</li> </ul>                                     |
| Readmand the second of the second of the sec | Network Test18. Each module may be selected to refine the list of available tools used for<br>diagnosis.19. As module is selected, the list of tools is modified to show only tools<br>available for the selected system.                                                                                                    |

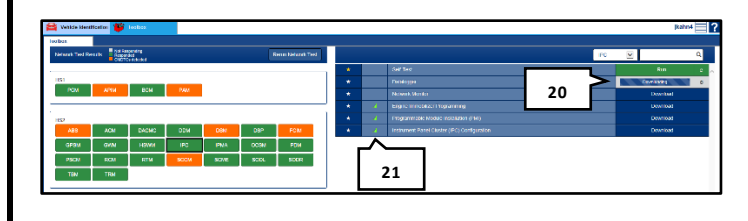

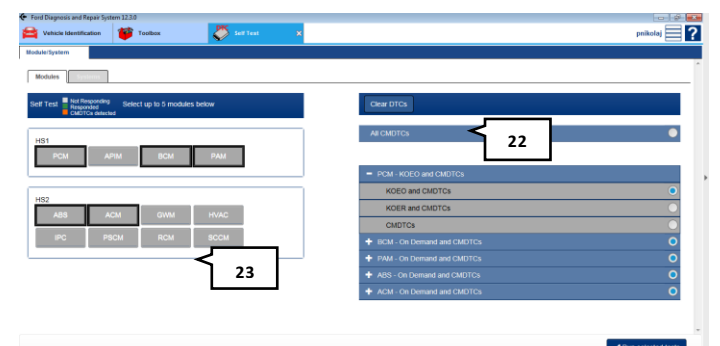

| ich Identificarite | 🍯 Toolbos      | <i>~</i> | tel for 🛛 🕿       |              |                                                                           |             |                     |                       | jiaho             |
|--------------------|----------------|----------|-------------------|--------------|---------------------------------------------------------------------------|-------------|---------------------|-----------------------|-------------------|
| lyann Pro          |                |          |                   |              |                                                                           |             |                     |                       |                   |
| lear & Robert - F  | www.scace.u.ic | courm Q  |                   |              |                                                                           |             |                     |                       |                   |
| Module +           | Network o      | 97C e    | O'TC Failure Type | DTC fishus o | Description                                                               | On Demand + | Continuous (CMD TC) | Freeze Frame Node 2 + | The Since Set (1) |
| Ars                | 1057           | Peer     |                   |              |                                                                           |             |                     |                       |                   |
| 008                | 101            | Deer     |                   |              |                                                                           |             | -                   |                       |                   |
| DEF                | H92            | Pass     |                   |              |                                                                           | -           | -                   |                       |                   |
| P997               | H81            | F955     |                   |              |                                                                           | *           |                     |                       |                   |
| SCOM               | HE2            | 1926     |                   |              |                                                                           | -           |                     |                       |                   |
| Ans                | 1052           | US060    |                   | a1           | Ballacy Walkeps                                                           |             | -                   |                       |                   |
| Prax.              | 181            | UHH      | 5 24              | 28           | Lost Communication With Articles's Enviro System (ARS) Control Module 197 |             | ~                   |                       |                   |
| 80011              | H92            | 819AD    | 27                | 02           | Fain Sensor                                                               |             | ×                   |                       |                   |
|                    | HQ             |          |                   |              | Water motor motors                                                        |             |                     |                       |                   |

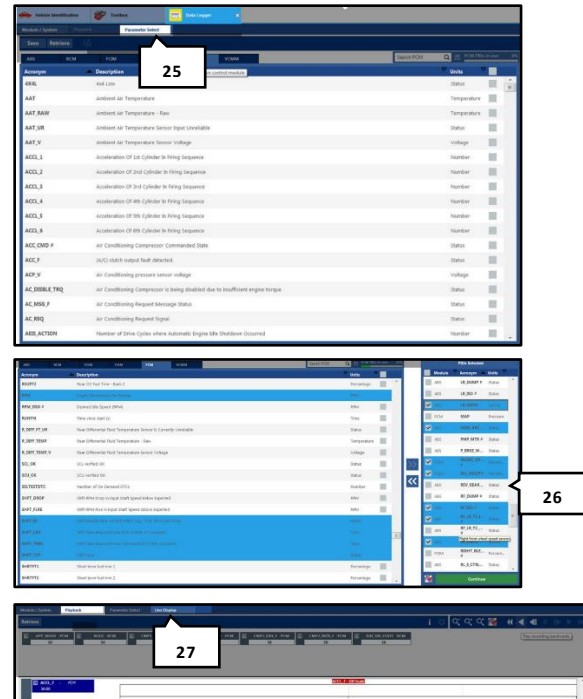

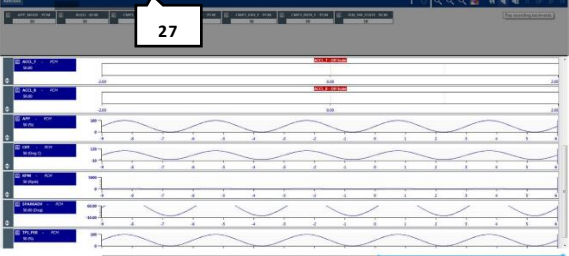

## **Network Test**

**20.** Tools are downloaded as needed by selecting the Download field. Once complete, Run is available. Certain tools utilize defined parameters which are not contained in the downloaded data, and require an active connection to the Ford network to operate properly. These tools are identified by the Wi-Fi symbol on the tool list **(21)**.

The automatic download feature is available by selecting the  $\bigstar$  to the left of each tool.

### Self-Test

or

22. You can choose to run all CMDTCs

**23.** Test a specific module. As a module is chosen, it will be displayed on the right side of the screen, along with the list of self-test functions available to that module. A maximum of five modules may be selected at any time.

#### Self-Test

**24.** All DTCs are displayed following the self-test function. Selecting a DTC reveals snapshot data for the DTC.

## Datalogger

Once modules have been selected, options are available to select parameters. The vehicle modules selected are displayed across the top of the PID selection menu in alphabetical order (25). As you move the mouse over the module tab, the module name is displayed. Select a module to display the PIDs available for testing with that module.

#### Datalogger

Multiple PIDs from the same module can be selected simultaneously by checking all that apply. To select PIDs from multiple modules, select another module using the module tabs at the top of the PID selection menu **(26)**. The total percentage of PIDs selected for a specific module is displayed at the top right of the PID selection menu.

#### Datalogger

**27. The Live Display Page** monitors, logs, records and saves data. Digital displays (non-graphical) are placed across the top. Graphical displays (X/Y, bar graph) are placed below. The display type on any parameter can be changed by left click-drag and drop - Digital displays are changed to X/Y by dragging from top to bottom, and X/Y or graphical displays are changed to digital by dragging from bottom to top.

Parameters shown as graphs can be re-ordered or overlaid by left clicking on the acronym label on the left - Drag and drop parameters in the desired order or superimpose as an overlay. The landing locations available are shown in yellow as the parameter is held and moved. When the desired location for the parameter is highlighted in yellow, releasing the left mouse button drops it in the desired location.

| cek Monitor             |                  |                 |              | _^_ |     |                   |
|-------------------------|------------------|-----------------|--------------|-----|-----|-------------------|
| Ran                     | Reset            | ∏ Beep          |              | 28  |     |                   |
| HS 1<br>Li Diseble this | network          |                 |              |     |     |                   |
| PCH<br>  g<br>  Dentity | APIM<br>Constant | DCM<br>Dealls   | Deaths       |     |     |                   |
| HS 2                    | reducik          |                 |              |     |     |                   |
| ARS<br>0<br>Treatie     | ACM<br>Disable   | DACMO<br>Deable | DCSM<br>DCSM | 00M | 05M | OSP<br>0<br>Doote |
| RIM<br>TT               | BCCM<br>0        | SOUL            |              |     |     |                   |

| ~ |      | PDM - Programmable module installation (PMI)               | Download |
|---|------|------------------------------------------------------------|----------|
| * | al   | PSCM - Programmable Module Installation (PMI)              | Download |
| * | al   | PSCM - Power Steering Control Module (PSCM) Configuration  | Download |
| * | al   | RTM - Radio Transceiver Module (RTM) Configuration         | Download |
| * | al - | RTM - Programmable Module Installation (PMI)               | Download |
| * | ×.   | SCCM - Steering Column Control Module (SCCM) Configuration | Download |
| * | al - | SCCM - Programmable Module Installation (PMI)              | Download |
| * | a    | TRM - Trailer Module (TRM) Configuration                   | Download |

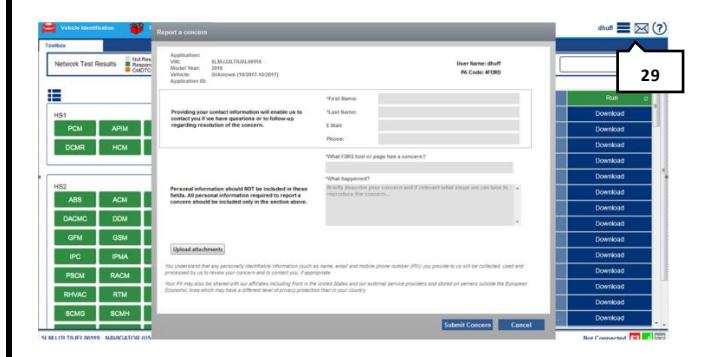

## **Network Monitor**

**28. Network Monitor** allows you to diagnose vehicle network communication issues by continuously sending a message to each module on the vehicle network and monitors a response has been received within a specified time period. Modules contain a window indicating the number of network communication attempts.

## Toolbox

The names of some tools listed in the toolbox have changed from IDS. Please refer to the chart below to see the new FDRS names for these tools.

# **Technician Feedback**

**29. Report a Concern** is a feature that allows users of FDRS to provide feedback directly to the Company. Please submit any concerns you identify within the tool through this feature. For concerns requiring assistance, contact technical assistance.

| IDS                    | FDRS                        | Description                                                                                                    |
|------------------------|-----------------------------|----------------------------------------------------------------------------------------------------|
| As-built               | [Module Name] Configuration | Restore original module configuration information to<br>the values when the vehicle was built or last-known<br>values stored in Ford backup (FDRS only). |
| Programmable Parameter | [Function] Configuration    | Enables/Disable vehicle functionality.                                                                                                    |
| Module Reprogramming   | Software Update             | Flashes the module software to the latest level. On FDRS, this selection will not be shown if an update is not available.                                |
| PATS                   | Engine Immobilizer          | Performs various tests and service functions related to the Passive Anti-Theft System.                                                                   |